Manual 07/2012

# **Installing WIBU**

**Driver Setup and Licensing** 

Manual for the licensing of your Fides software with WIBU

| FIDES DV-Partner GmbH | Berlin              | Munich              |
|-----------------------|---------------------|---------------------|
| Phone                 | +49 30 4202690-0    | +49 89 143829-0     |
| Fax                   | +49 30 4202690-29   | +49 89 143829-11    |
| E-Mail                | berlin@fides-dvp.eu | munich@fides-dvp.eu |

Copyright © FIDES DV-Partner GmbH

This manual is protected by copyright laws, all rights are reserved. Nobody is allowed to make illegal copies, translations nor changes of any part of the manual in any kind without having a written permission of FIDES DV-Partner GmbH. FIDES DV-Partner GmbH claims the right, to edit and change the content of this publication at any time.

www.fides-dvp.eu

### Your partner for ingenious software

info@fides-dvp.eu

FIDES DV-Partner GmbH Phone Fax E-Mail Berlin +49 30 4202690-0 +49 30 4202690-29 berlin@fides-dvp.eu Munich +49 89 143829-0 +49 89 143829-11 munich@fides-dvp.eu

## Content

| License Protection with WIBU                                                                                                    | 4                                             |
|----------------------------------------------------------------------------------------------------|-----------------------------------------------|
| Installing the WIBU drivers (always necessary)<br>Starting the CodeMeter Control Center<br>Starting the CodeMeter WebAdmin<br>All kind of Installations                                                                                                    | 4<br>4<br>5<br>6                              |
| Licensing                                                                                                    | 7                                             |
| Single User License<br>Network License<br>Installation on the Server<br>Installation on the Client (User of the Program)<br>Checking the Licenses on the Stick                                                                                                    | 7<br>7<br>                                    |
| Adding New Licenses                                                                                                    | 11                                            |
|                                                                                                    |                                               |
| Overview<br>Starting the CmFAS Assistant<br>Creating a License request<br>The WIBU-CodeMeter contains the FIDES FirmCode<br>The WIBU-CodeMeter does not contain the FIDES FirmCode<br>Import updated Licenses to your WIBU-CodeMeter<br>Create Handshaking/Receipt | 11<br>12<br>13<br>14<br>16<br>17              |
| Overview<br>Starting the CmFAS Assistant<br>Creating a License request<br>The WIBU-CodeMeter contains the FIDES FirmCode<br>The WIBU-CodeMeter does not contain the FIDES FirmCode<br>Import updated Licenses to your WIBU-CodeMeter<br>Create Handshaking/Receipt | 11<br>12<br>13<br>14<br>16<br>17<br><b>19</b> |

## **License Protection with WIBU**

## Installing the WIBU drivers (always necessary)

Please download the Wibu-drivers from our download page and install it in any case on every standalone single user PC, network-client and on the server computer running the license server. Please use the following link to our download page:

http://www.fides-dvp.eu/support-help/download/fides-programs/

below the header "Download Driver" You will find to select two versions:

- WIBU CodeMeter (Win 32)
- WIBU CodeMeter (Win 64 / x64)

Each with a 32-Bit and a 64-Bit Windows® operating system. Please select the appropriate setup for the operating system of your computer.

Now check whether the WIBU-driver was installed correctly. If the WIBUdriver software is running, you can watch the CodeMeter icon in the windows-taskbar on your desktop (on the lower right corner).

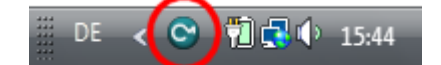

Connect your WIBU-CodeMeter to your single user or server computer (not to the netzwork-client), the color of the CodeMeter-icon should change from grey to green now.

## Starting the CodeMeter Control Center

In the CodeMeter Control center amongst others you are able to check if the WIBU-CodeMeter is connected correctly and is recognized from the WIBU-driver. Start the control center by clicking on the CodeMeter-Icon in the windows taskbar, or through the start menu:

"Start / All Programs / CodeMeter / CodeMeter Control Center".

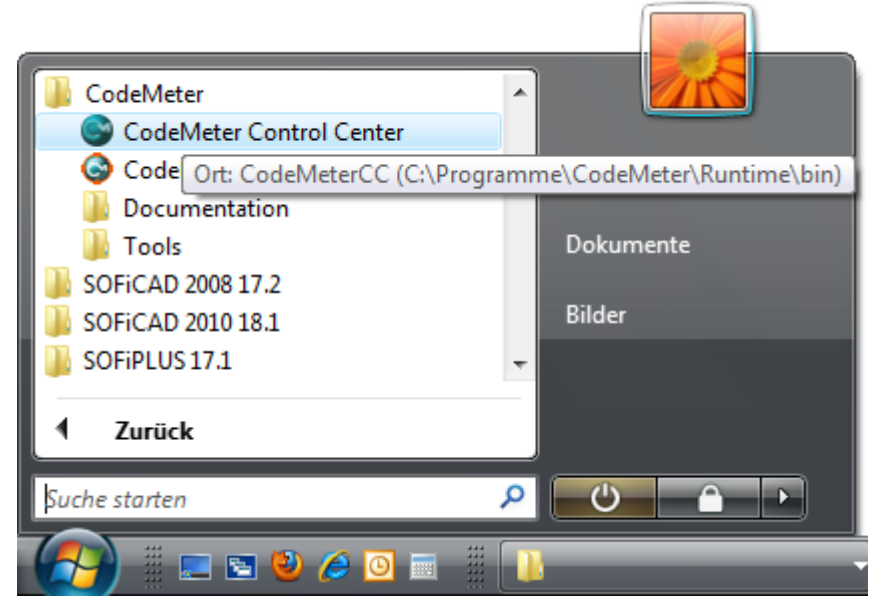

Starting the CodeMeter Software through the Start menu of Windows Vista

If you have properly connected your WIBU-CodeMeter and after it was recognized by the driver software you get the CodeMeter Control Center as following.

| CodeMeter Control Center       |                |                             | ×        |
|--------------------------------|----------------|-----------------------------|----------|
| <u>File Process View H</u> elp |                |                             |          |
| License Events                 |                |                             |          |
| FIDES DV-Partner<br>1-1214186  | Name:          | FIDES DV-Partner            |          |
|                                | Serial:        | 1-1214186                   | 9        |
|                                | Version:       | CmStick 1.15                | ଔ        |
|                                | Capacity:      | 86 % free (51732 Bytes)     |          |
|                                | Status:        | Oisabled                    |          |
|                                |                | 💿 🮯 Enabled until unplugged |          |
|                                |                | Enabled                     |          |
|                                | License Update | Eject Change Password       |          |
| CodeMeter is started.          |                |                             | WebAdmin |

The main form for the CodeMeter Control Center

### Starting the CodeMeter WebAdmin

- Start the "CodeMeter Control Center", like described in the previous chapter.
- Through the "CodeMeter Control Center" start the program "WebAdmin" either with the sonamed button on the lower right or through the main menu item "File".

| CodeMeter Control Center                     |                                      | ×        |
|----------------------------------------------|--------------------------------------|----------|
| <u>File</u> rocess <u>V</u> iew <u>H</u> elp |                                      |          |
| S Import License                             |                                      |          |
| <u>W</u> ebAdmin Strg+W                      | Name: FIDES DV-Partner               |          |
| Pr <u>e</u> ferences                         | Serial: 1-1214186                    | 9        |
| Strg+Q                                       | Version: CmStick 1.15                | ଷ        |
|                                              | Capacity: 86 % free (51732 Bytes)    |          |
|                                              | Status: 💿 🞯 Disabled                 |          |
|                                              | 💿 🤓 Enabled until unplugged          |          |
|                                              | Enabled                              |          |
|                                              | License Update Eject Change Password |          |
| CodeMeter is started.                        |                                      | WebAdmin |

Starting WebAdmin in the CodeMeter Control Center

The CodeMeter WebAdmin starts up in a window of your standard browser program.

| CodeMeter         | r WebAdmin CM                                                                |
|-------------------|------------------------------------------------------------------------------|
| Home Content Ser  | ver Configuration Diagnosis Info Help                                        |
| Host Name:        | PC-PC.fides.de                                                               |
| IP Address:       | 192.168.168.112                                                              |
| Server Version:   | Version 4.20a of Jun/30/2010 (Build 282)                                     |
| Operating System: | Microsoft Windows Vista Business Edition, 32-bit Service Pack 2 (build 6002) |
| Server Startup:   | Nov/09/2010 09:04:25                                                         |
| WebAdmin Version: | Version 4.20 of Jun/30/2010                                                  |
|                   |                                                                              |
|                   |                                                                              |
|                   |                                                                              |
|                   |                                                                              |

The CodeMeter WebAdmin

Alternatively you could also use a right mouse click onto the CodeMeter-Icon in the Windows taskbar and start it from the context menu, select the second command WebAdmin.

### All kind of Installations

- A Single user license: Every PC with a connected WIBU-CodeMeter is able to use all FIDES programs licensed on the stick.
- B Network license: a maximum amount of network clients is allowed to use the licenses of FIDES programs on the stick simultaneously.

# Licensing

### Single User License

- Install the WIBU-driver like described above.
- You get a license file (extension \*.lic) from FIDES by email. Copy the license file to your license directory e.g. to: C:\Programme\FIDES\_2004\fides\_shared\
- Start your installed FIDES program
- In the "License Registration dialog" clicken the button "License path:".
- Navigate to your file, select the file and click the button "Open".
- In the license dialog click the big green button "Close (use selected license file)".
- The program is now ready to use.

### **Network License**

### Installation on the Server

- Start the "CodeMeter WebAdmin" like described in the previous chapter.
- In the tab "Settings / Network" activate the checkbox "Start as Server". Now the Server computer is able to answer the license requests from the Client computers.

| CodeMeter   WebAd | min ÷                                                           |      |
|-------------------|-----------------------------------------------------------------|------|
| Code              | Neter WebAdmin                                                  |      |
|                   |                                                                 | Uala |
| Network   Proxy   | Access Control   Certified Time   WebAdmin   Backup   Borrowing | нер  |
|                   |                                                                 |      |
|                   | Network                                                         |      |
|                   | Bind Address *: All (Default)                                   |      |
|                   | Network Port *: 22350                                           |      |
|                   | UDP Waiting Time *: 1000 ms                                     |      |
|                   | Run Network Server:                                             |      |
|                   | Server Search List:                                             |      |
|                   | add remove up down                                              |      |
|                   | Apply Default                                                   |      |
|                   | (*) Changes only take effect after restarting CodeMeter         |      |
|                   |                                                                 |      |

### Installation on the Client (User of the Program)

• Please install the latest Fides-Shared setup in order to make sure to get a License-/Registrierung dialog, with the minimum version:

Lizenz- / Registrierungsdialog - FiFlex27 v30-095

 You can download this setup by using the following link to our download page:

http://www.fides-dvp.de/setups/Fides\_SharedSetup.exe

• Copy the license file, you got from FIDES by email, to your computer into the directory:

C:\Programme\Fides\_2004\fides\_Shared\

- Start your FIDES program and select the file in the "License-/ Registration dialog" with the button "License path...".
- Click the big green button. The program should show the message "The License is OK". If this is not the case, close the program. By the next start of the program the program should run normally.
- If in case the program does not run properly, control the server search list and configure the name of the server manually. Start the program WebAdmin. In the tab "Settings / Network" click the button "Add" and input the name of the IP-address of the server.

| CodeMeter WebAdmin                                                                                                    | CM   |
|----------------------------------------------------------------------------------------------------|------|
| Home Content Server Configuration Diagnosis Info                                                                                 | Help |
| Notwork    Explorer-Benutzereingabeaufforderung:    Skript-Eingabeaufforderung:    Enter the Server's name or IP address         |      |
| Server Search List:<br>PC-DATA<br>add remove up down<br>Apply Default<br>(*) Changes only take effect after restarting CodeMeter |      |

WebAdmin enter server's name

In the above picture, the system searches for a license on the local connected CodeMeter (127.0.0.1 = localhost) at first, after that, in this example here it searches on the Computer named "PC-DATA". The sequence may be changed with the buttons "Up" and "Down" for the selected entries. Finally click "Apply" for the settings to get written.

Attention: If there are illegal names in the search list or if you add names to the search list, that do not exist in the network, the search may take several minutes.

## **Checking the Licenses on the Stick**

The Wibu-CodeMeter Software in special the "WebAdmin" makes it possible for you to check your Wibu-CodeMeter stick for all the licenses it contains. All necessary informations are presented for you in a handy list. You can view this list by using the menu item "Content"/""Licenses". This list can bring clarification for the following questions:

- From which vendors are there any licenses on the stick
- Which program is licensed (Name) in which version, the version you can see if you click the program-entry
- Time limitation, for how long is a program licensed (expiration date)
- How many licenses are maximum available in the network (license quantity)

In case there are more sticks than one connected to the computer, you select the desired stick above the list right next to "CmStick", you can identify the stick through the CodeMeter-ID.

| Code                                    | /leter Web                            | Admin                          |                        |                    | 0                   |
|-----------------------------------------|---------------------------------------|--------------------------------|------------------------|--------------------|---------------------|
| me Conten<br>Stick   License            | t Server Con<br>s   User Data   Backu | <b>figuration</b><br>p/Restore | Diagnosis Info         | _                  | Help                |
| CmStick: 1-1214186                      |                                       |                                |                        |                    |                     |
|                                         |                                       | <u>100003</u>   E              | Bundling Articles      |                    |                     |
| Product<br>Code                         | Name                                  | Unit<br>Counter                | Expiration Time        | Activation<br>Time | License<br>Quantity |
| 1                                       | SecuriKey Lite                        | n/a                            | n/a                    | n/a                | 1                   |
| 100641   SOFiSTiK AG Customer: 1005:006 |                                       |                                |                        |                    |                     |
| Product<br>Code                         | Name                                  | Unit<br>Counter                | Expiration Time        | Activation<br>Time | License<br>Quantity |
| <u>1094861637</u>                       | ABCE                                  | n/a                            | 2011-01-28<br>00:00:00 | n/a                | 1                   |
| <u>1094864976</u>                       | ABPP                                  | n/a                            | 2011-01-28<br>00:00:00 | n/a                | 1                   |
| <u>1094864980</u>                       | ABPT                                  | n/a                            | 2011-01-28<br>00:00:00 | n/a                | 1                   |
| <u>1095844384</u>                       | AQB                                   | n/a                            | 2011-01-28<br>00:00:00 | n/a                | 1                   |
|                                         |                                       | <u>101217</u>                  | /   Fides-dvp          |                    |                     |
| Product<br>Code                         | Name                                  | Unit<br>Counter                | Expiration Time        | Activation<br>Time | License<br>Quantity |
| <u>9999</u>                             | Fides-dvp<br>Customer                 | n/a                            | n/a                    | n/a                | 1                   |
| 4605010                                 | *DRILL                                | n/a                            | n/a                    | n/a                | 1                   |
| <u>4605266</u>                          | *Erddruck                             | n/a                            | n/a                    | n/a                | 1                   |
| 4606789                                 | *GeoStability                         | n/a                            | n/a                    | n/a                | 1                   |
| 4609109                                 | *WinTUBE-2D,3D                        | n/a                            | n/a                    | n/a                | 4                   |

Listing for overviewing all the licenses contained in the Wibu-CodeMeter

You can also perform this check on the server from your client computer. Change to the tab Home. Right next to "Host Name:" click the button that shows the computer name of your local client computer. A small selection window appears, where you may select between all CodeMeter servers and your local client PC. Change to the server with your CodeMeter stick connected and check all your licenses with "Content / Licenses", like described before.

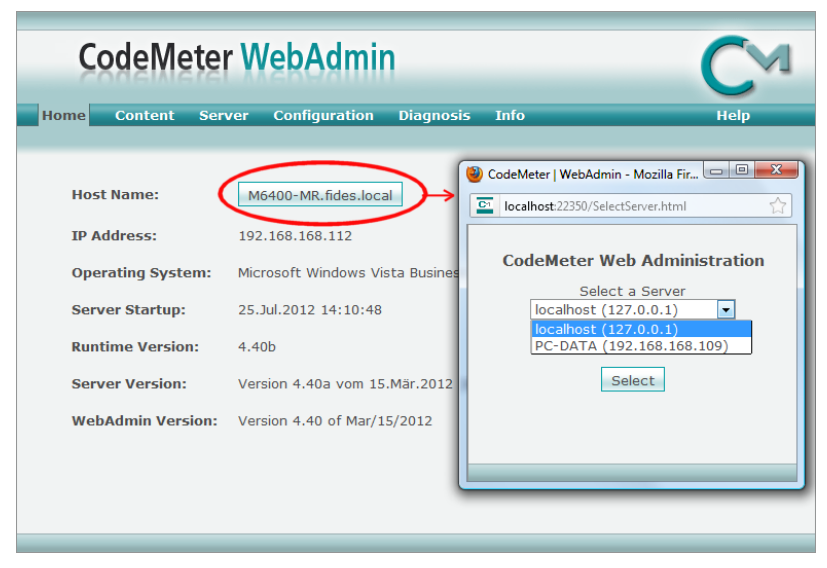

CodeMeter WebAdmin Auswahl der gefundenen Server

## **Adding New Licenses**

### **Overview**

In order to be able to add or change licenses to your existing WIBU-CodeMeter, you have to generate a license request and send it to your software vendor. After that, you get a new updated license file that you have to play into your CodeMeter first. For that you have to pay attention to the following steps, in using the "CmFAS Assistant" in the CodeMeter Control Center.

### Starting the CmFAS Assistant

Connect your Wibu-CodeMeter to your PC and start the CodeMeter Control Center like described above. Select your stick and click the button "License Update ", now the CmFAS-Assistant starts.

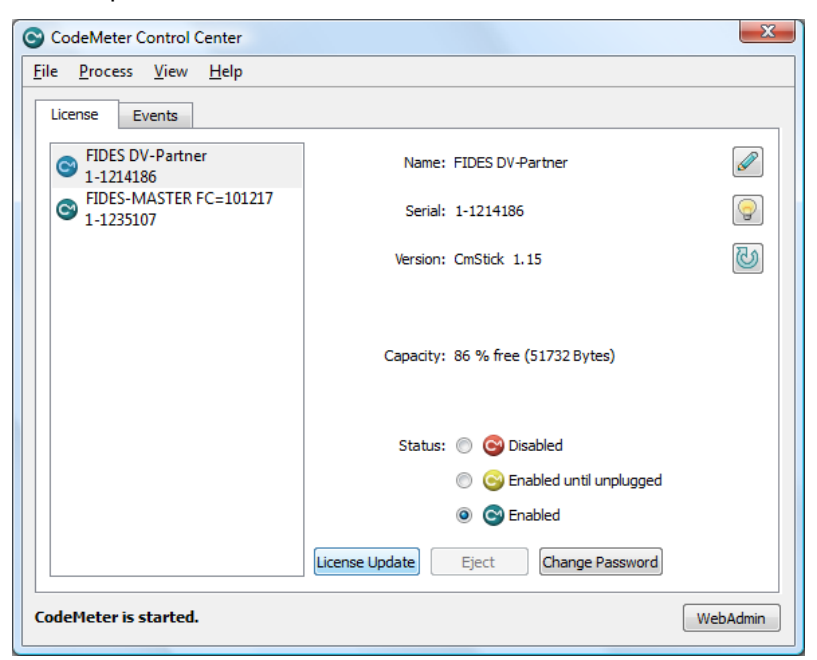

Starting CmFAS Assistant with the button License Update

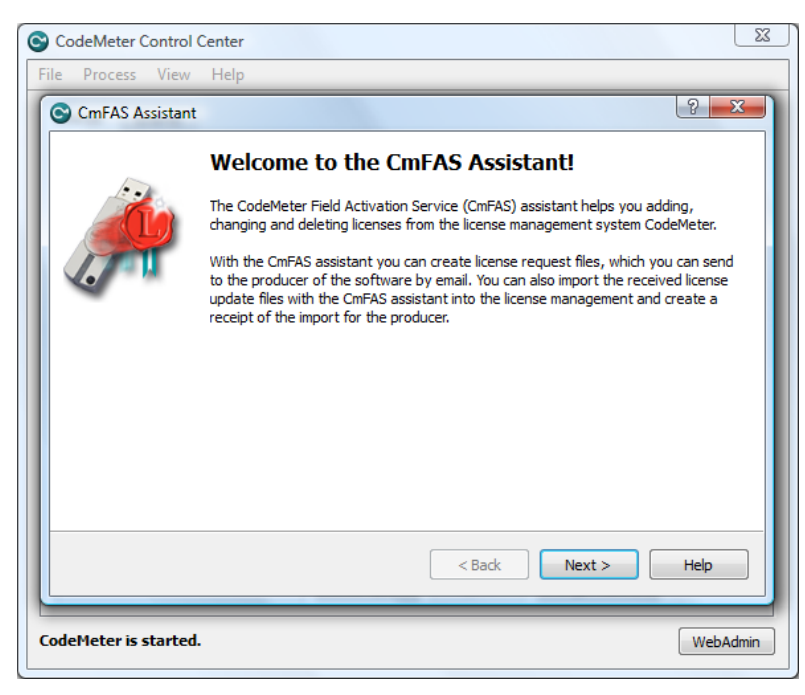

CmFAS Assistant is started

### **Creating a License request**

For FIDES being able to add new licenses to your WIBU-CodeMeter, you have to generate a file with the extension "WibuCmRaC". Start the CmFAS-Assistant like described above and click "Next". Select the option "Create license request" and click "Next".

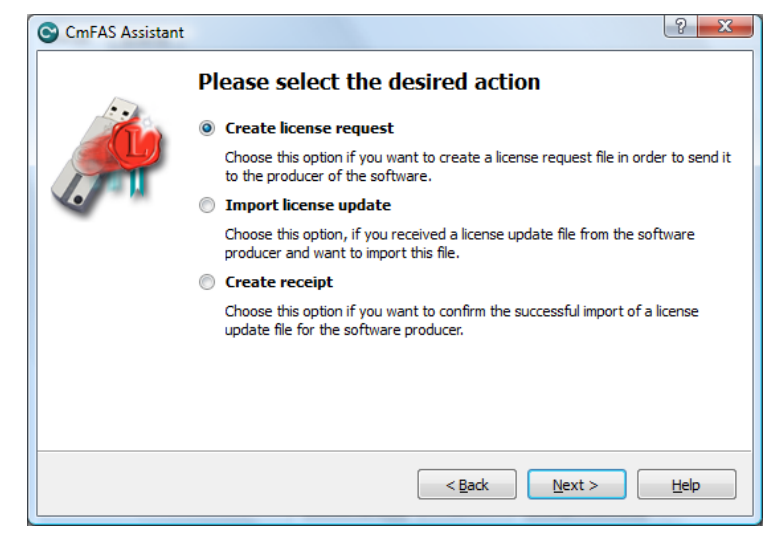

Select the action license request

Now there are two possibilities. Either your WIBU-CodeMeter does contain a firm code from FIDES or not. In case your stick was already marked with the Fides firm code, you may verify this, if you look in CodeMeter WebAdmin below "Content / Licenses" in the column "Productcode" and search for the entry "9999".

|                 | 101217   Fides-dvp Partner |                 |                 |                    |                     |
|-----------------|----------------------------|-----------------|-----------------|--------------------|---------------------|
| Product<br>Code | Name                       | Unit<br>Counter | Expiration Time | Activation<br>Time | License<br>Quantity |
| 9999            | Customers Company<br>Name  | n/a             | n/a             | n/a                | 1                   |

WebAdmin License list

If the stick already contains the Firmencode of FIDES please go on reading the following chapter. If your stick came from another vendor or does not contain the firm code of FIDES, please skip now the next chapter and read the chapter after the next chapter.

### The WIBU-CodeMeter contains the FIDES FirmCode

Please select the option "Extend existing license" and click "Next".

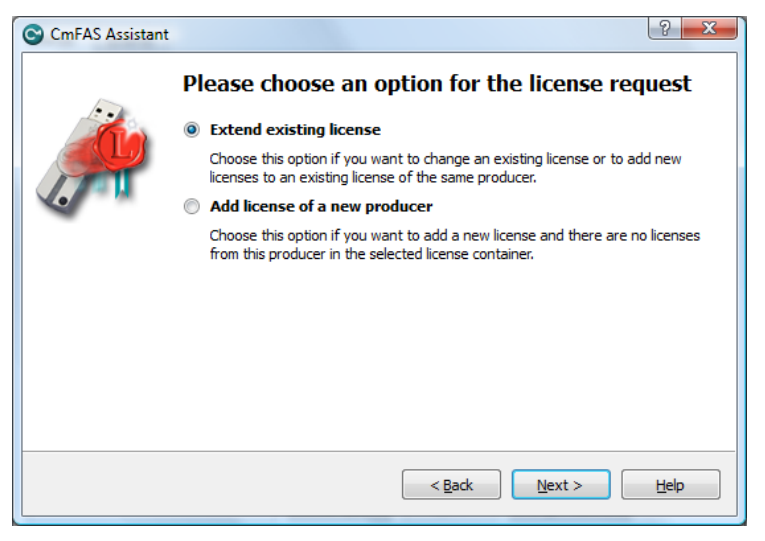

Option "Extend existing license"

| CmFAS Assistant | ? 🗙                                                                                                    |
|-----------------|----------------------------------------------------------------------------------------------------|
|                 | Please choose the producer                                                                                                    |
|                 | SOFiSTiK AG Customer: 1005:006 (100641)                                                                                                    |
| 1.7             |                                                                                                    |
| ~               |                                                                                                    |
|                 |                                                                                                    |
|                 |                                                                                                    |
|                 | Select the software producer to which you want to send the license request file. The                                                                          |
|                 | producer will only see the data which you select here. So you can ensure that the<br>producer doesn't see which other licenses from other suppliers you have. |
|                 | < Back Next > Help                                                                                                    |
|                 |                                                                                                    |

Select Software vendor

Select "Fides-dvp (101217)" as the software producer and click "Next".

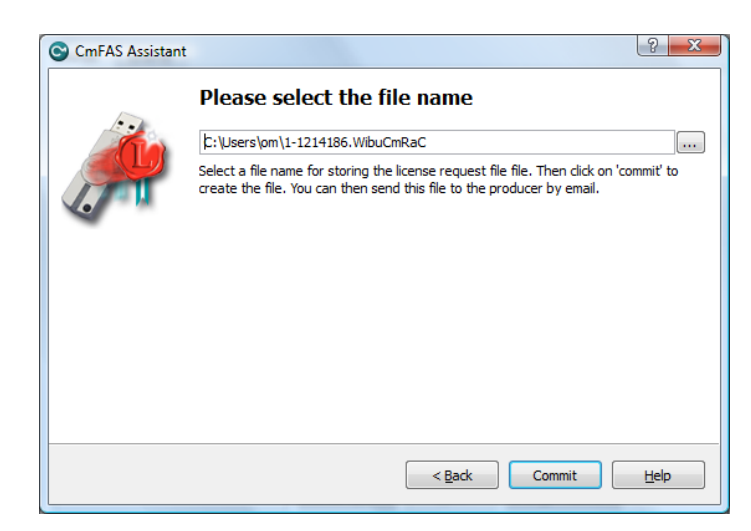

Select file name

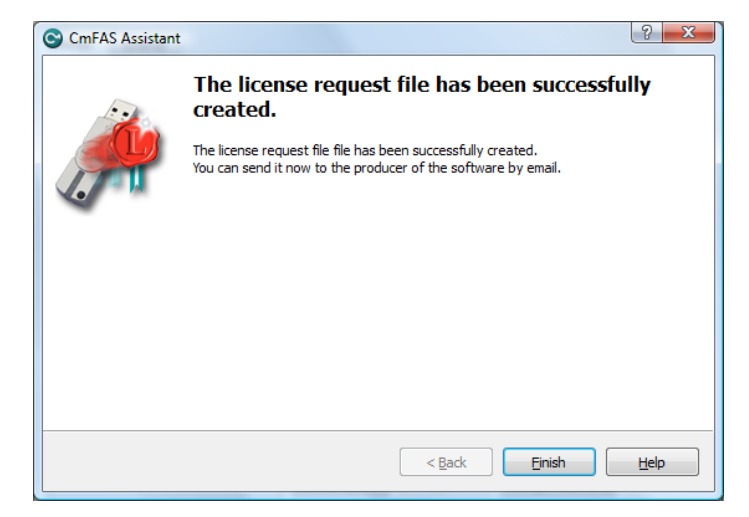

Save, Success and Close

By clicking "Commit " you save the file to your disk in your user directory. Send us the file by Email. With "Finish " you quit the "CmFAS Assistant".

### The WIBU-CodeMeter does not contain the FIDES FirmCode

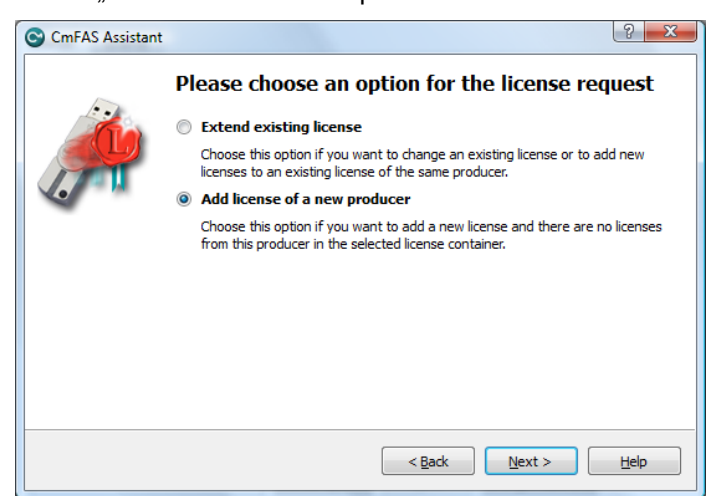

Select "Add license of a new producer".

Option for adding a license of a new producer

| 😋 CmFAS Assistar | t.                                                     | ? X  |
|------------------|--------------------------------------------------------|------|
|                  | Please enter the FirmCode                              |      |
|                  | 101217                                                 |      |
|                  | Please enter the FirmCode which the producer told you. |      |
|                  |                                                        |      |
|                  |                                                        |      |
|                  |                                                        |      |
|                  |                                                        |      |
|                  |                                                        |      |
|                  |                                                        |      |
|                  |                                                        |      |
|                  |                                                        | Help |
|                  |                                                        | шар  |

Input the firm code 101217 like in the following picture and click "Next".

Input firm code

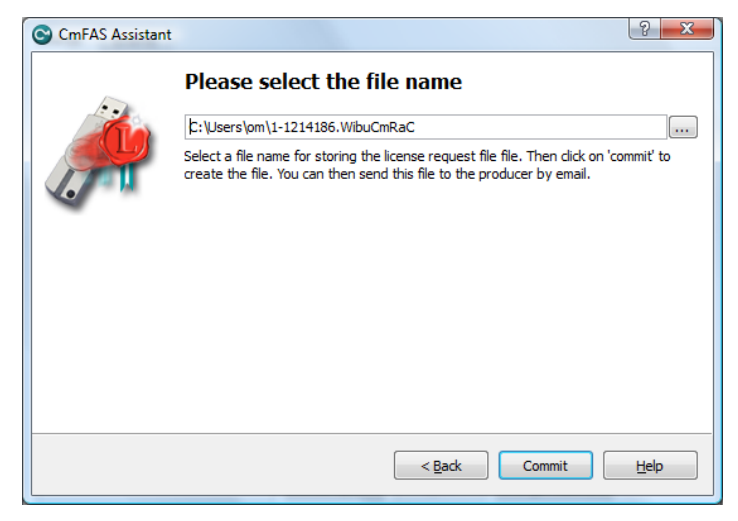

Select the filename

By clicking "Commit" the file will be written to your user directory.

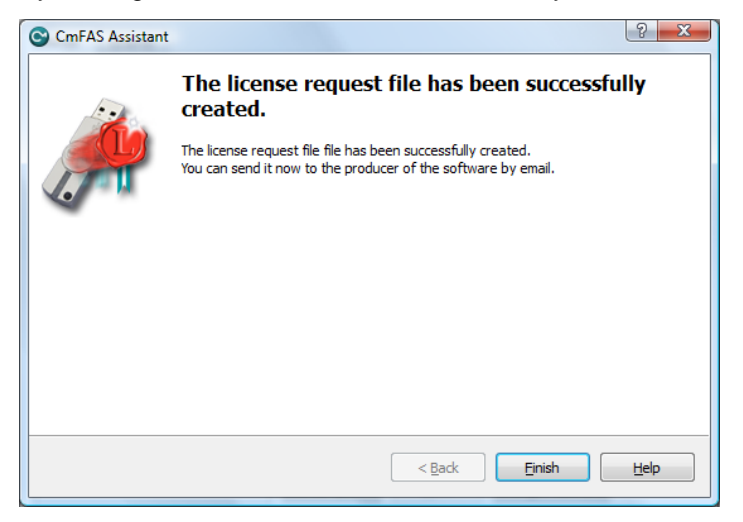

Closing the Assistant

Quit the "CmFAS Assistant" by clicking "Finish" and email the file to us.

Hint: there is nothing that can stop you going this steps more than once.

## Import updated Licenses to your WIBU-CodeMeter

In order to extend the WIBU-CodeMeter with new or updated licenses, you must import the WibuCmRaU-file you got from FIDES. Start the Code-Meter Control Center and the CmFAS Assistant with the button "License update" and click "Next".

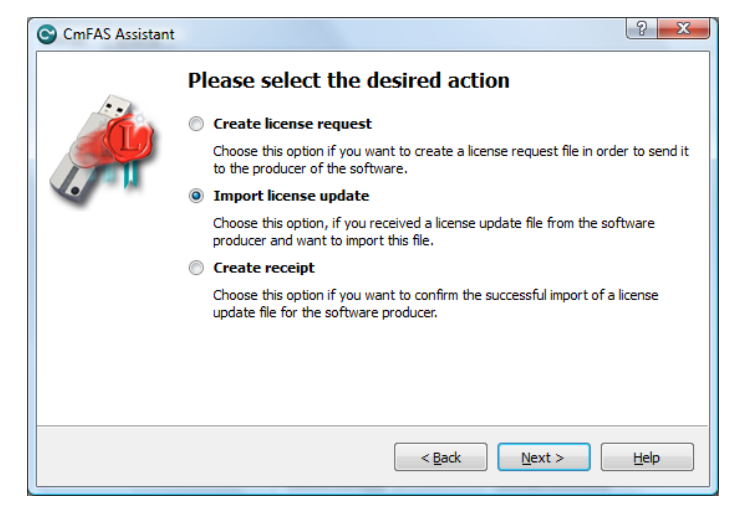

Option for importing a license update

Select "Import license update" and click "Next".

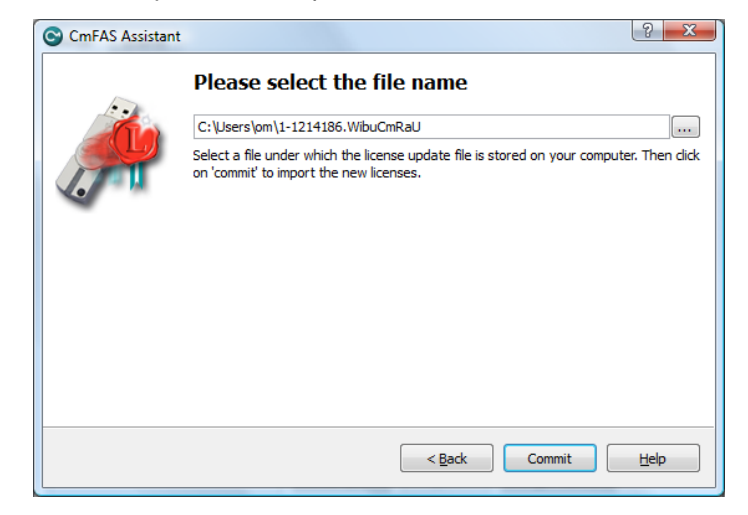

Select the file name by clicking the button "Commit".

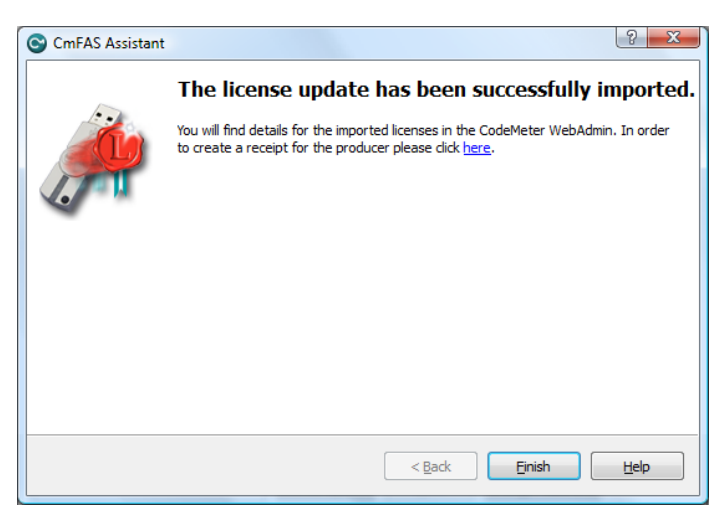

Success message

After that the assistant announces the success of the license import. Now you can create a receipt file, by clicking "here", or you generate the receipt later and quit the assistant with "Finish".

## **Create Handshaking/Receipt**

After importing the updated license you are able to create a receipt and send it to the producer. Start the "CmFAS-Assistant" and select the action "Create receipt".

| CmFAS Assistant | ? <mark>×</mark>                                                                                                    |
|-----------------|----------------------------------------------------------------------------------------------------|
|                 | Please select the desired action                                                                                        |
|                 | Create license request                                                                                                  |
|                 | Choose this option if you want to create a license request file in order to send it<br>to the producer of the software. |
|                 | Import license update                                                                                                   |
|                 | Choose this option, if you received a license update file from the software<br>producer and want to import this file.   |
|                 | Oreate receipt                                                                                                    |
|                 | Choose this option if you want to confirm the successful import of a license<br>update file for the software producer.  |
|                 |                                                                                                    |
|                 |                                                                                                    |
|                 | < <u>B</u> ack <u>N</u> ext > <u>H</u> elp                                                                              |

Action "Create receipt"

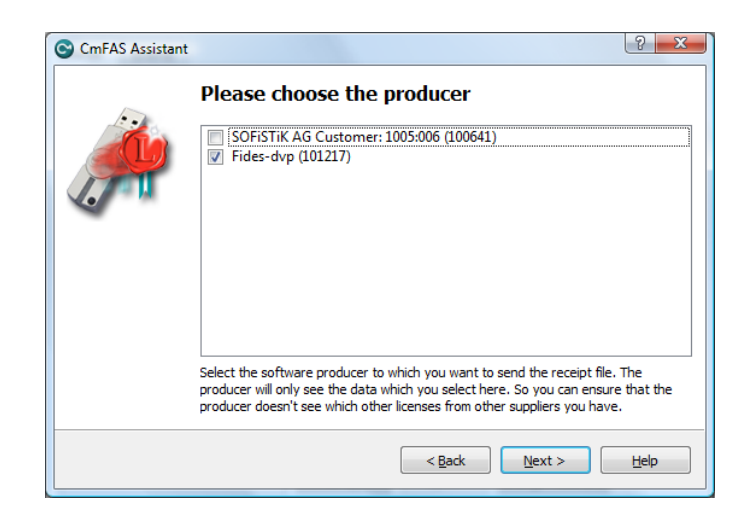

Select Software producer

In the list of software producers select "Fides-dvp (101217)" and click the button "Next".

|   | Please select the file name                                                                                                    |  |  |  |
|---|----------------------------------------------------------------------------------------------------|--|--|--|
|   | C:\Users\om\1-1214186.WibuCmRaC                                                                                                    |  |  |  |
|   | Select a file name for storing the receipt file file. Then click on 'commit' to create the file. You can then send this file to the producer by email. |  |  |  |
| - |                                                                                                    |  |  |  |
|   |                                                                                                    |  |  |  |
|   |                                                                                                    |  |  |  |
|   |                                                                                                    |  |  |  |
|   |                                                                                                    |  |  |  |

Select file name

After inputting the filename and clicking "Commit" the CmFAS-Assistant should announce the succesful creation of the file.

| CmFAS Assistant |                                                                                                    | ? ×  |
|-----------------|----------------------------------------------------------------------------------------------------|------|
|                 | The license receipt file has been successful created.<br>The license receipt file has been successfully created.<br>You can send it now to the producer of the software by email. | ly   |
|                 | < Back Einish                                                                                                    | Help |

success!

With "Close" you quit the Assistant.

# Lieferbedingungen

# Allgemeine Lieferbedingungen der FIDES DV-Partner GmbH

### 1. Allgemeines

- 1.1 Die FIDES DV-Partner GmbH (nachfolgend: FIDES) entwickelt Spezialsoftware für Bauingenieure und vertreibt diese und auch Software von Dritten. Die nachfolgenden Bestimmungen finden Anwendung auf alle mit FIDES geschlossenen Verträge über die Überlassung von Software (siehe Lizenzvereinbarung).
- 1.2 Abweichende, entgegenstehende oder ergänzende vorformulierte Bedingungen des Kunden werden nicht Vertragsbestandteil, es sei denn FIDES stimmt ihrer Geltung ausdrücklich zu.

#### 2. Pflichten von FIDES

- 2.1 Vertragsgegenstand ist die in der Lizenzvereinbarung bezeichnete Software gemäß der im Zeitpunkt des Vertragsschlusses geltenden Benutzerdokumentation.
- 2.2 Bei der Überlassung der Software sind die Leistungspflichten von FIDES im Zweifel auf die Überlassung des Programms auf einem oder mehreren zur Übertragung auf den Rechner geeigneten Datenträgern, auf die Überlassung eines Soft-Keys oder eines Hardware-Dongles, auf die Lieferung der zum Programm gehörigen Benutzerdokumentation im pdf-Format sowie auf die Einräumung eines nicht ausschließlichen Nutzungsrechts beschränkt. Zu anderen Leistungen, insbesondere zu Installations-, Beratungs-, Schulungs-, Wartungs- und sonstigen Dienstleistungen, die der Inbetriebnahme, der Verwendung und Pflege der Software dienen, ist FIDES nicht verpflichtet. Entsprechende Leistungen können bei FIDES gegen gesondertes Entgelt in Auftrag gegeben werden (siehe auch Software-Service-Vertrag). FIDES ist berechtigt, entsprechende Dienstleistungen durch Dritte vornehmen zu lassen, z.B. den Update- und Hotlineservice der Software durch den Software-Hersteller oder die Installation der Software durch lokale Fachhändler.
- 2.3 Eine Überlassung des der Software zugrunde liegenden Quellcodes findet nicht statt.
- 2.4 FIDES weist darauf hin, dass Softwareprogramme nicht fehlerfrei erstellt werden können.
- 2.5 FIDES weist darauf hin, dass Fehler in den Berechnungen, welche die Software ausführt, auch durch den Benutzer verursacht werden können. Es ist nicht sichergestellt, dass sämtliche Bedienungsfehler des Kunden von der Software abgefangen werden können. Die von der Software produzierten Rechenergebnisse sind in jedem Fall zumindest überschlägig und stichprobenartig vom Kunden zu prüfen.
- 2.6 FIDES weist ferner darauf hin, dass ihre Software für bestimmte Betriebssysteme (MS-Windows) entwickelt wird, wobei FIDES bei der Erstellung der Software darauf achtet, die Software an die jeweils aktuellen Betriebssysteme anzupassen. Obwohl die Software nach den Erfahrungen von FIDES auch bei der Verwendung mit jüngeren oder älteren Versionen der aktuellen Betriebssysteme lauffähig ist, kann es hierbei zu Problemen beim Betrieb der Software kommen, die im voraus nicht erkennbar sind und nicht nachverfolgt werden können. Der Kunde ist gehalten, sich in der Produktbeschreibung und/oder der Benutzerdokumentation der Software oder bei FIDES zu informieren, mit welchen Betriebssystemen die Software in jedem Fall kompatibel ist.

#### 3. Nutzungsdauer; Kaufoption; Kündigung; Rückgabe

- 3.1 Überlassung auf Dauer (Softwarekauf).
  Soweit nichts Abweichendes vereinbart ist, überlässt FIDES dem Kunden die Software zur dauerhaften Nutzung.
- 3.2 Gebrauchsüberlassung auf Zeit (Softwaremiete). Soweit FIDES dem Kunden die Gebrauchsüberlassung der Software auf Zeit einräumt, ist der Kunde berechtigt, die Software auf unbestimmte Dauer zu nutzen. Der Kunde kann den Software-Überlassungsvertrag nach Ablauf einer Mindestver-

tragslaufzeit von 3 Monaten ab Vertragsschluss mit einer Frist von 6 Wochen zum Ende eines jeden Quartals kündigen. Die Kündigung bedarf der Schriftform.

3.3 Kaufoption

Im Falle der Vereinbarung einer Gebrauchsüberlassung gemäß vorstehender Ziffer 3.2 räumt FIDES dem Kunden das Recht ein, die Software auf Dauer zu erwerben. Der Kunde hat die Erwerbsabsicht innerhalb der Dauer der Gebrauchsüberlassung FIDES schriftlich bekannt zu geben. In diesem Fall erwirbt der Kunde die Software mit Wirkung zum auf den Eingang der Erklärung bei FIDES folgenden Monat.

#### 3.4 Probeversion

FIDES überlässt dem Kunden die Software auf Wunsch zur Probenutzung für 3 Monate.

3.5 Rückgabe; Löschung

Im Falle der Vereinbarung einer Gebrauchsüberlassung auf Zeit nach Ziffer 3.2 oder einer Überlassung zur Probe nach Ziffer 3.4 ist der Kunde nach Ende der Nutzungsdauer nicht mehr berechtigt, die Software weiterzunutzen. Der Kunde ist zur Rückgabe des Hardware-Dongles (falls erhalten) verpflichtet. Die Rückgabeverpflichtung umfasst auch die vollständige und endgültige Löschung sämtlicher vorhandener Kopien der Software. Der Kunde wird darauf hingewiesen, dass er im Falle der Weiternutzung der Software nach Ende der Nutzungsdauer das Urheberrecht von FIDES bzw. des Software-Herstellers verletzt.

3.6 Vertragsstrafe

Gerät der Kunde mit der Rückgabe des Hardware-Dongles gemäß Ziffer 3.5 schuldhaft mit mehr als 8 Wochen in Verzug, hat der Kunde zusätzlich zur monatlichen Nutzungsgebühr (Ziffer 7.2) eine Vertragsstrafe in Höhe der Gebühr für eine unbefristete Nutzung gemäß Ziffer 7.1 zu zahlen.

#### 4. Lizenzbedingungen; Rechte und Pflichten des Kunden

- 4.1 FIDES räumt dem Kunden das einfache nicht ausschließliche Recht ein, die Software im Objektcode nach Maßgabe der nachfolgenden Bestimmungen dieses Vertrages für die aufgrund vorstehender Ziffer 3 der Allgemeinen Lieferbedingungen vereinbarte Dauer zu nutzen. Eine über diese Bestimmungen hinausgehende Rechtseinräumung ist mit der Überlassung der Software nicht verbunden. FIDES bzw. der Software-Hersteller behält sich insbesondere alle Verbreitungs-, Ausstellungs-, Vorführungs-, Aufführungs- und Veröffentlichungsrechte an der Software vor.
- 4.2 Der Kunde ist zu einer Nutzung der Software auf mehr als einer Hardware berechtigt, soweit vom Kunden die vereinbarte Höchstzahl gleichzeitigen Nutzungen eingehalten wird. Durch die Lieferung von Soft-Keys oder Hardware-Dongles entsprechend der vereinbarten Anzahl von Arbeitsplätzen stellt FIDES von seiner Seite aus sicher, dass die Software durch den Kunden nur im vereinbarten Umfang der Lizenz genutzt wird.
- 4.3 Der Kunde darf die Software vervielfältigen, soweit die jeweilige Vervielfältigung für die Benutzung der Software notwendig ist. Zu den notwendigen Vervielfältigungen zählen die Installation der Software vom Originaldatenträger auf den Speicher der eingesetzten Hardware sowie das Laden des Programms in den Arbeitsspeicher.
- 4.4 Soweit dies zur Sicherung der künftigen vertragsgemäßen Benutzung der Software notwendig ist, darf der Kunde auch eine Sicherungskopie der Software herstellen. Im übrigen ist der Kunde zu Vervielfältigungen nicht berechtigt. Dies gilt auch für die Vervielfältigung von Teilen der Software und für die vollständige oder teilweise Vervielfältigung der Benutzerdokumentation, es sei denn die Vervielfältigung ist zur Prüfung von mithilfe der Software ermittelten Berechnungsergebnissen durch Dritte, zwingend erforderlich.
- 4.5 Der Kunde ist verpflichtet, den unbefugten Zugriff auf die Software durch geeignete Vorkehrungen zu verhindern. Die gelieferten Originaldatenträger sowie Sicherungskopien sind an einem gegen den unberechtigten Zugriff Dritter gesicherten Ort aufzubewahren. Mitarbeiter des Kunden sind nachdrücklich auf die Einhaltung der vorliegenden Vertragsbedingungen sowie die Bestimmungen des Urheberrechts hinzuweisen.
- 4.6 Soweit FIDES Software liefert, die sie nicht selbst entwickelt hat, gelten für diese Software gleichfalls die Lizenzbedingungen des jeweiligen Entwicklers, sofern die Parteien nichts abweichendes vereinbart haben.

#### 5. Dekompilierung und Programmänderungen; Hardware-Dongle

- 5.1 Die Rückübersetzung des Programmcodes in andere Codeformen (Dekompilierung) sowie sonstige Arten der Rückerschließung der verschiedenen Herstellungsstufen der Software (Reverse-Engineering) sind unzulässig.
- 5.2 Im Falle der Beschädigung, des Diebstahls oder des sonstigen Abhandenkommens des Hardware-Dongle kann der Kunde von FIDES keine Ersatzlieferung verlangen. Dies gilt nicht, wenn FIDES die Beschädigung oder das Abhandenkommen des Hardware-Dongle zu vertreten hat. Ist der von FIDES gelieferte Hardware-Dongle mangelhaft, bleiben darüber hinaus die Gewährleistungsansprüche des Kunden nach Maßgabe von Ziffer 11 dieser Bestimmungen unberührt.
- 5.3 Der Kunde ist nicht berechtigt, Urhebervermerke, Seriennummern sowie sonstige der Identifikation dienende Merkmale der Software zu entfernen oder zu verändern.

#### 6. Weitergabe der Software

6.1 Sofern der Kunde die Software gemäß Ziffern 3.1 oder 3.3 erwirbt, ist ihm die Weitergabe der Software an Dritte gestattet, wenn der Dritte sich mit der Weitergeltung der Lizenzbedingungen dieses Vertrages schriftlich gegenüber FIDES einverstanden erklärt und der Kunde sämtliche Programmkopien dem Dritten übergibt oder löscht. Mit der Weitergabe an den Dritten erlischt das Recht des Kunden zur Programmnutzung. Der Kunde ist verpflichtet, FIDES den Namen und die vollständige Anschrift des Dritten mitzuteilen. 6.2 Sofern der Kunde die Software gemäß Ziffer 3.2 im Wege der Gebrauchsüberlassung auf Zeit nutzt, ist es dem Kunden nicht gestattet, die Software und die Benutzerdokumentation zu Erwerbszwecken an Dritte weiterzugeben, d.h. Nutzungsrechte hieran einzuräumen, sei es durch Vermietung, Leihe oder Veräußerung.

#### 7. Lizenzgebühr

- 7.1 Sofern FIDES dem Kunden die Software auf Dauer überlässt (Ziffer 3.1) zahlt der Kunde an FIDES oder den Fachhändler eine einmalige Lizenzgebühr gemäß Vereinbarung (Angebot / Auftragsbestätigung) oder gemäß der zum Zeitpunkt der Auftragserteilung geltenden Preisliste von FIDES. Die Lizenzgebühr ist mit Vertragsschluss zur Zahlung fällig.
- 7.2 Sofern FIDES dem Kunden die Software zum Gebrauch auf Zeit (Ziffer 3.2) überlässt, zahlt der Kunde an FIDES oder den Fachhändler eine monatliche Nutzungsgebühr für die Software gemäß der im Zeitpunkt der Auftragserteilung geltenden Preisliste von FIDES. Die monatlichen Nutzungsgebühren werden vierteljährlich in Rechnung gestellt.
- 7.3 Nimmt der Kunde gemäß Ziffer 3.3 dieser Bedingungen eine Kaufoption auf die Software wahr, werden die bis zum Zeitpunkt der Ausübung der Kaufoption angefallenen Mietanteile für die Software gemäß der jeweils geltenden Preisliste von FIDES, reduziert auf den vereinbarten anrechenbaren Anteil, auf die gemäß vorstehender Ziffer 7.1 zu zahlende Gebühr angerechnet.
- 7.4 Soweit nichts anderes vereinbart ist, umfassen die vereinbarten Preise von FIDES nicht die gesetzliche Mehrwertsteuer. Die Mehrwertsteuer wird dem Kunden in der jeweils geltenden gesetzlichen Höhe zusätzlich in Rechnung gestellt.
- 7.5 Sämtliche Rechnungen von FIDES sind innerhalb von 10 Tagen nach Rechnungserhalt zur Zahlung fällig.

#### 8. Urheberrechtliche Nutzungsrechte

- 8.1 Soweit dem Kunden bei der Lieferung von Software nach Maßgabe der vorstehenden Ziffern 3.1 und 4 urheberrechtliche Nutzungsrechte gegen ein einmaliges Entgelt eingeräumt werden, wird die Rechtseinräumung erst wirksam, wenn der Kunde die geschuldete Vergütung entrichtet hat.
- 8.2 Soweit dem Kunden nach Maßgabe der vorstehenden Ziffern 3.2 und 4 urheberrechtliche Nutzungsrechte gegen ein monatliches Entgelt eingeräumt werden, bleibt die Rechtseinräumung nur wirksam, solange der Kunde die monatlich geschuldete Vergütung in voller Höhe entrichtet.

#### 9. Eigentumsvorbehalt

- 9.1 Sofern der Kunde die von FIDES gelieferte Software gemäß vorstehenden Ziffern 3.1 oder 3.3 erwirbt, geht die Software ins Eigentum des Kunden über, wenn die hierfür vertraglich geschuldete Lizenzgebühr gemäß Ziffer 7 dieser Bedingungen in voller Höhe gezahlt worden ist.
- 9.2 Bei Zahlungsverzug oder sonstigen erheblichen Vertragsverstößen des Kunden ist FIDES berechtigt, vom Kunden die Herausgabe der unter Eigentumsvorbehalt stehenden Software auch dann zu verlangen, wenn FIDES nicht vom Vertrag zurücktritt.

#### 10. Aufrechnungs-/Zurückbehaltungsrecht

- 10.1 Der Kunde ist nur dann berechtigt, mit eigenen Gegenforderungen gegen offene Forderungen von FIDES aufzurechnen, wenn FIDES die jeweiligen Gegenforderungen des Kunden nicht bestreitet oder wenn bestehende Gegenforderungen rechtskräftig festgestellt sind.
- 10.2 Der Kunde kann ein Zurückbehaltungsrecht nur ausüben, wenn sein Gegenanspruch auf demselben Vertragsverhältnis beruht.

#### 11. Gewährleistung

- 11.1 Gewährleistung bei dauerhafter Nutzung (Ziffer 3.1)
- 11.1.1 Die Gewährleistungsfrist für Softwarelieferung beträgt 12 Monate ab Übergabe der Software. Dies gilt nicht für Mängel, die FIDES arglistig verschwiegen hat.
- 11.1.2 Der Kunde hat die Software nach Lieferung unverzüglich zu untersuchen und Mängel unverzüglich zu rügen. Für erkennbare Mängel leistet FIDES nur Gewähr, wenn sie FIDES innerhalb einer Frist von 14 Tagen angezeigt werden. Dies gilt nicht für Mängel, die FIDES arglistig verschwiegen hat.
- 11.1.3 Erweist sich die von FIDES gelieferte Software als mangelhaft, ist FIDES zunächst die Gelegenheit einzuräumen, den Mangel – je nach Art der Software, des Mangels, und der sonstigen Umstände auch mehrmals – im Wege der Nacherfüllung durch Nachbesserung oder Ersatzlieferung zu beheben. Das Wahlrecht zwischen Nachbesserung und Ersatzlieferung steht FIDES zu.
- 11.1.4 Wenn FIDES die Nacherfüllung ablehnt oder die Nacherfüllung fehlschlägt oder dem Kunden die Nacherfüllung unzumutbar ist, kann der Kunde nach seiner Wahl die Herabsetzung der Lizenzgebühr verlangen (Minderung) oder vom Lizenzvertrag zurücktreten. Schadensersatzansprüche des Kunden bleiben nach Maßgabe der nachfolgenden Ziffer 12 unberührt.
- 11.1.5 FIDES gibt keine Garantieerklärung ab.

11.2 Gewährleistung bei Gebrauchsüberlassung auf Zeit (Ziffer 3.2)

- 11.2.1 Mängel der überlassenen Software werden von FIDES nach entsprechender Mitteilung des Mangels durch den Kunden innerhalb angemessener Zeit nach Wahl von FIDES entweder durch Ersatzlieferung oder Nachbesserung behoben.
- 11.2.2 Das Kündigungsrecht des Kunden wegen Nichtgewährung des Gebrauchs ist ausgeschlossen, sofern nicht die Nachbesserung oder Ersatzlieferung fehlschlägt.

### 12. Schadensersatz

- 12.1 Bei leichter Fahrlässigkeit haftet FIDES nur bei Verletzung vertragswesentlicher Pflichten (Kardinalpflichten) auf den nach der Art der Warenleistung vorhersehbaren, vertragstypischen, unmittelbaren Durchschnittsschaden sowie bei Schäden aus der Verletzung des Lebens, des Körpers oder der Gesundheit. Im übrigen ist die vorvertragliche, vertragliche und außervertragliche Haftung von FIDES auf Vorsatz und grobe Fahrlässigkeit beschränkt, wobei die Haftungsbegrenzung auch im Falle des Verschuldens eines Erfüllungsgehilfen von FIDES gilt. Die Haftungsbegrenzung gilt nicht für die Haftung von FIDES nach dem Produkthaftungsgesetz.
- 12.2 Die Frist für die Verjährung von Schadensersatzansprüchen des Kunden wegen Mängeln der gelieferten Software beträgt 12 Monate. Dies gilt nicht für Mängel, die FIDES arglistig verschwiegen hat.

### 13. Schlussbestimmungen

- 13.1 Ist der Kunde Kaufmann, so ist München Gerichtsstand für alle Streitigkeiten aus oder im Zusammenhang mit diesem Vertrag. Sofern der Kunde Kaufmann ist, ist Erfüllungsort für die Verpflichtungen aus Verträgen zwischen dem Kunden und FIDES der Geschäftssitz von FIDES.
- 13.2 Auf Verträge zwischen FIDES und dem Kunden ist ausschließlich Deutsches Recht unter Ausschluss des UN-Kaufrechts anwendbar.
- 13.3 Sollten einzelne Bestimmungen dieser Lieferbedingungen unwirksam sein oder die Wirksamkeit durch einen später eintretenden Umstand verlieren, bleibt die Wirksamkeit der Lieferbedingungen im übrigen unberührt. Anstelle der unwirksamen Bestimmungen treten Regelungen, die dem am nächsten kommen, was die Vertragsparteien gewollt hätten, sofern sie den betreffenden Punkt bedacht hätten. Entsprechendes gilt für Lücken in diesen Lieferbedingungen.